## 學生宿舍單日住宿申請系統操作手冊

## 1. 登入校務行政入口 <u>https://www3.ntnu.edu.tw/static.php?id=student</u>

| 副立書間                                                   | ;師範大學    | National Tai | wan Normal U | niversity |  |  |
|--------------------------------------------------------|----------|--------------|--------------|-----------|--|--|
| 關於師大                                                   | 學術單位     | 行政組織         | 學生專區         | 教職專區      |  |  |
|                                                        |          |              |              |           |  |  |
|                                                        |          |              |              |           |  |  |
| 網站導覽                                                   | 图生教職員校   | 友 考生 訪客      | English 全站   | 搜尋        |  |  |
|                                                        | _        |              |              |           |  |  |
|                                                        |          | 登入校務行政       |              |           |  |  |
|                                                        |          | 帳號           | 密碼           | GO        |  |  |
|                                                        |          |              |              |           |  |  |
|                                                        |          |              |              |           |  |  |
| 😪 應用系統                                                 |          |              |              |           |  |  |
| ▶ <b>会</b> 教務相關系統                                      |          |              |              |           |  |  |
| ▶ ●資訊服務                                                |          |              |              |           |  |  |
| ▶ < < > < < < < < < < < < < < < < < < <                | ≰<br>∽   |              |              |           |  |  |
| ▶ ●線上金流系統                                              | -3~ 67 0 |              |              |           |  |  |
| ▼                                                      |          |              |              |           |  |  |
| ▶ 圓學生宿舍申請系統                                            |          |              |              |           |  |  |
| ▶ 圓 宿苦修繕系統 Dormitory Maintenance Online Request System |          |              |              |           |  |  |
| ▶ 圖大學生基本素養與核心能力測驗                                      |          |              |              |           |  |  |
| ▶ □ 本校教師表現及系所績效管理系統                                    |          |              |              |           |  |  |
| ▶ 圓 學雜費繳費系統                                            |          |              |              |           |  |  |
| • <ul> <li>         • <ul> <li></li></ul></li></ul>    |          |              |              |           |  |  |
| ・                                                      |          |              |              |           |  |  |
| ▶ 圓 就業大師職 涯資訊網<br>▶ の 型精整 中 つ 電磁 時間                    |          |              |              |           |  |  |
| ▶ 圓 翻轉教至乙窯端即貨诺兩教學<br>▶ 酉 磬生動位聲習歷程構实系統                  |          |              |              |           |  |  |
| * 創學主數位學習                                              | 楚柱福業系統   |              |              |           |  |  |

## 2. 先完成基本資料填寫,再進行宿舍申請。

| 學生住宿申言                                                                    | 青系統                                                                                                    | 登出 |
|---------------------------------------------------------------------------|----------------------------------------------------------------------------------------------------|----|
| 學生功能<br>學生基本資料填寫<br>舊生學年住宿申請                                              | 學生住宿申請系統 > 學生 > 學生基本資料填寫 > 修改資料                                                                                                    |    |
| 新生學年住宿申請<br>列印學年住宿申請單<br>舊4月8月年9月第 <b>年</b>                               | 登入成功!<br>提醒您,為了帳號安全,若達續未動作超過 <b>30分鐘</b> ,必須重新登入。                                                                                                    | ×  |
| 新生學年組寢申請<br>暑期住宿申請<br>列印暑期住宿申請單<br>暑宿組寢申請<br>寒假住宿申請<br>住宿費以就貸繳交登記<br>住宿狀態 | <ul> <li>請務必更新基本資料</li> <li>★重要提醒:</li> <li>1.必須先完成基本資料填寫,方可進行宿舍申請。</li> <li>2.因宿舍寄發相關通知係以E-mail或手機簡訊方式,請務</li> <li>必詳實確認該二欄欄位所填寫資料之正確性。</li> <li>3.提供局帳號資料係因學年結束後將核退住宿保證金,住</li> <li>宿保證金僅可核退至住宿生本人帳號,若未提</li> <li>供帳號將造成無法順利退費。</li> </ul> |    |
| 宿舍計分查詢                                                                    | 4. 限號項 舄 軛例 請 參考:<br>銀行圖示:<br>圖 儲存<br>* 舉號:<br>* 中文姓名:                                                                                                    |    |
|                                                                           | <ul> <li>系所名稱:</li> <li>* 性別:</li> <li>* 學制別:</li> <li>* 身分證字號:</li> <li>* 戶籍地址:</li> </ul>                                                                                                    |    |
|                                                                           | * 手機:<br>* 常用e-mail:<br>* 鄭局局號:                                                                                                    |    |
|                                                                           | * 鄭局頓號:<br>同 備存                                                                                                    |    |

## 3. 點選單日住宿申請。

| 🛞 學生住宿申請系統        |                      |                    |            |         |             |                       |         |
|-------------------|----------------------|--------------------|------------|---------|-------------|-----------------------|---------|
| ● 學生功能            |                      |                    |            |         |             |                       |         |
| 5 學生基本資料填寫        | 學生住宿申請系統 >           | 學生>單日住宿申請          |            |         |             |                       |         |
| <b>片</b> 茜生學年住宿申請 |                      |                    |            |         |             |                       |         |
| <b>片</b> 新生學年住宿申請 | 重要注意事項               |                    |            |         |             |                       |         |
| ▮ 列印學年住宿申請單       |                      |                    |            |         |             |                       |         |
| ☞ 酱生學年組寢申請        | - 🕒  🛔               | 【里要提醒:另一苦和<br>甲由語。 | 山女一苦惶谷     | 提供1间里口的 | E佰房間,各6個床位  | , 皆 <i>為</i> 上鋪床 , 畠と | 右匕滿床則个受 |
| ☞ 新生學年組寢申請        |                      |                    |            |         |             |                       |         |
| Im 暑期住宿申請         | ● 申請單日住宿             |                    |            |         |             |                       |         |
| ▮ 列印署期住宿申請單       | 第1 <b>-</b> 1筆 (共1筆) |                    |            |         |             |                       |         |
| (9) 暑宿組寢申請        |                      | <b>│</b> 第─頁       | ۲.         | 上一頁     | 下一頁 🕽       |                       | 最末頁 刘   |
| Im 赛假住宿申請         | 預計住宿開始日期             | 預計住宿結束日期           | 學號         | 宿舍 寢室代  | 碼 床號 是否需要寝具 | 住宿费用 填寫日期             | 審核狀態    |
| \$ 住宿費以就貸繳交登記     |                      |                    |            |         |             |                       |         |
| 🛤 住宿狀態            |                      | <b>│</b> 第─頁       | <b>K</b> . | 上一頁     | 下一頁 🕽       |                       | 最末頁 ▶   |
| 山 宿舍計分查詢          | 第1 <b>-</b> 1筆 (共1筆) |                    |            |         |             |                       |         |
| ◎ 單日住宿申請          | 📄 申請單日住宿             |                    |            |         |             |                       |         |
| ☑ 問卷調查填寫          |                      |                    |            |         |             |                       |         |

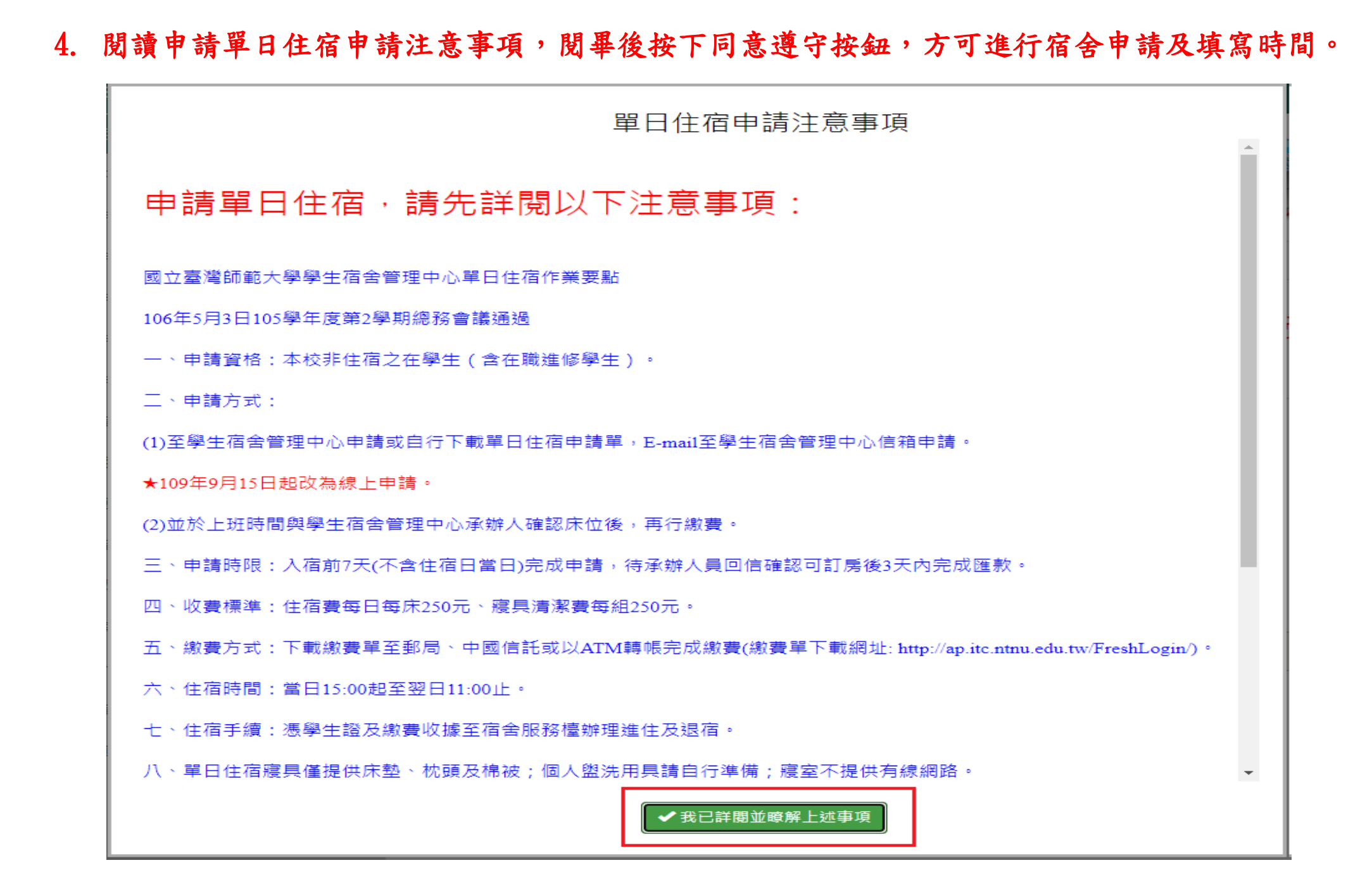

5. 填寫申請住宿起迄日期並勾選是否需要寢具,填寫完畢記得按下儲存。

| 🛞 學生住宿申請系統    |                                                                                     |          |
|---------------|-------------------------------------------------------------------------------------|----------|
| ❷ 學生功能        |                                                                                     |          |
| 日 學生基本資料填寫    | 學生住宿申請系統 > 學生 > 單日住宿申請 > 新增資料                                                       |          |
| 🛏 酱生學年住宿申請    |                                                                                     |          |
| 🛏 新生學年住宿申請    | 重要注意事項                                                                              |          |
| ▮ 列印學年住宿申請單   |                                                                                     |          |
| (3) 茜生學年組寢申請  | ● ◆重要提醒:男一舍和女一舍佳谷提供1简单日任佰房简,各6個床位,皆為上鋪床,當上<br>一 一 一 一 一 一 一 一 一 一 一 一 一 一 一 一 一 一 一 | 白石口滿休則个受 |
| (③)新生學年組寢申請   |                                                                                     |          |
| 🛤 暑期住宿申請      |                                                                                     |          |
| ■ 列印署期住宿申請單   | 預計住宿開始日期: YYYY-MM-DD                                                                |          |
| ☞ 暑宿組寢申請      | 預計住宿結束日期: YYYY-MM-DD                                                                |          |
| 🛤 寒假住宿申請      | * 學號:                                                                               |          |
| \$ 住宿費以就貸繳交登記 | * 是否需要寢具: ○ 否 ○ 是                                                                   |          |
| 🛏 住宿狀態        |                                                                                     |          |
| 山山 宿舍計分查詢     |                                                                                     |          |
| ◎ 單日住宿申請      |                                                                                     |          |

(1)申請完畢後,會由承辦人分配寢室床號及核算應繳交費用,申請結果會由系統自動發信通知 (亦可於三天後登入系統查詢),請依信件通知期限內完成繳費。

(2)繳費後,請於核定住宿當日下午3點至晚上8點,憑學生證及繳費收據至男一舍服務檯辦理 進住手續,若有借用寢具請於退宿時一併將寢具攜帶至男一舍櫃檯,以利送洗。

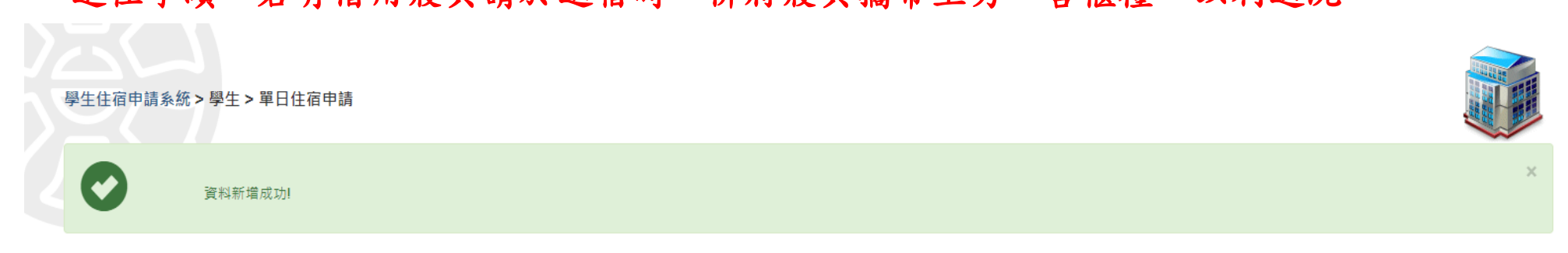

重要注意事項

6.

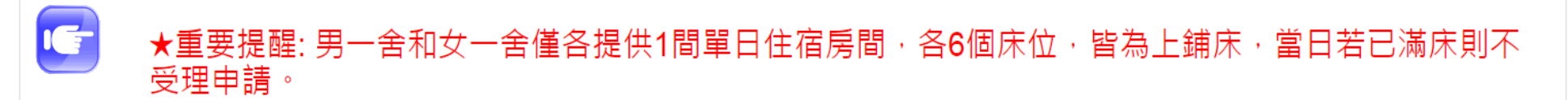

申請單日住宿

第1-3筆 (共3筆)

| K ŝ        |            | < . | 上一頁 |      | 下一頁 🗲      | 最末頁            | М     |
|------------|------------|-----|-----|------|------------|----------------|-------|
| 預計住宿開始日期   | 預計住宿結束日期   | 學號  | 宿舍  | 寢室代碼 | 床號 是否需要寢具  | 住宿費用 填寫日期      | 審核狀態  |
| 2020-09-01 | 2020-09-02 |     |     |      | <b>√</b> 是 | 2020-09-15     | ②尚未審核 |
| 2020-09-01 | 2020-09-02 |     | 女一舍 | 5502 | 1 🖌 是      | 750 2020-09-15 | ✔通過   |
| 2020-09-15 | 2020-09-16 |     |     |      | <b>√</b> 是 | 2020-09-15     | ②尚未審核 |
|            |            |     |     |      |            |                |       |

| ₩ 第一頁 | < 上一頁 | 下一頁 🕽 | 最末頁 ▶ |
|-------|-------|-------|-------|
|       |       |       |       |

第1-3筆 (共3筆)